Installation Guide

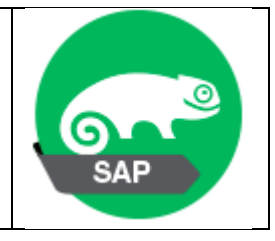

# Table des matières

| 1. | Inst | all SU | SE Linux Enterprise Server for SAP Applications 12 SP2                          | 2  |
|----|------|--------|---------------------------------------------------------------------------------|----|
|    | 1.1. | Dow    | nloading the Installation Image                                                 | 2  |
|    | 1.1. | Part   | itioning for the Operating System (stage 1)                                     | 3  |
|    | 1.1. | 1.     | Hard Disks                                                                      | 3  |
|    | 1.1. | 2.     | Partitioning                                                                    | 3  |
|    | 1.1. | 3.     | Volume Management                                                               | 4  |
|    | 1.2. | Req    | uired Data for Installing                                                       | 4  |
|    | 1.2. | 1.     | Network configuration parameters                                                | 4  |
|    | 1.2. | 2.     | Administrator (root) password for the SUSE Linux Enterprise Server installation | 4  |
| 2. | Inst | alling | SAP NetWeaver 7.5                                                               | 5  |
|    | 2.1. | Dow    | nload the needed SAP Installation Media                                         | 5  |
|    | 2.2. | Part   | itioning for the SAP System (stage 2)                                           | 6  |
|    | 2.3. | Stan   | dard System Directories for an SAP ABAP System                                  | 7  |
|    | 2.4. | Dire   | ctory setup                                                                     | 8  |
| 3. | ABA  | AP Ap  | blication Server Details                                                        | 9  |
| 4. | Data | abase  | Server Details                                                                  | 9  |
| 5. | Тоо  | ls     |                                                                                 | 10 |
|    | 1.1. | Usin   | g PuTTY                                                                         | 10 |
|    | 1.1. | 1.     | Configuration                                                                   | 10 |
|    | 1.1. | 2.     | Xming configuration                                                             | 10 |
|    | 1.2. | Usin   | g SMB                                                                           | 13 |
|    | 1.2. | 1.     | On the Windows Workstation                                                      | 13 |
|    | 1.2. | 2.     | On the Linux Server                                                             | 14 |
|    |      |        |                                                                                 |    |

# 1. Install SUSE Linux Enterprise Server for SAP Applications 12 SP2

### 1.1. Downloading the Installation Image

- Download the ISO image of SUSE Linux Enterprise Server for SAP Applications 12 SP2 DVD 1 from <u>https://www.suse.com/fr-fr/products/sles-for-sap/download/</u>
- Burn the image onto a physical DVD and ensure that it is bootable

| Registration | Code: 6D351100B807F0                                                                    |          |
|--------------|-----------------------------------------------------------------------------------------|----------|
|              | SLE-12-SP2-SAP-x86_64-GM-DVD1.iso<br>3.2 GB (3406823424)<br>MD5 Verification Checksum > | Download |
|              | SLE-12-SP2-SAP-x86_64-GM-DVD2.iso<br>6.4 GB (6841157632)<br>MD5 Verification Checksum > | Download |

| Nom                                                                 | Modifié le       | Туре                   | Taille       |
|---------------------------------------------------------------------|------------------|------------------------|--------------|
| SLE-12-SP2-SAP-x86_64-GM-DVD1.iso SLE-12-SP2-SAP-x86_64-GM-DVD2.iso | 25/11/2016 17:23 | Fichier d'image disque | 3 326 976 Ko |
|                                                                     | 25/11/2016 17:46 | Fichier d'image disque | 6 680 818 Ko |

# 1.1. Partitioning for the Operating System (stage 1)

1.1.1. Hard Disks

| l | 🧐 Har     | d Disks    |   |          |              |                                 |        |  |
|---|-----------|------------|---|----------|--------------|---------------------------------|--------|--|
|   | Device    | Size       | F | Enc Type |              | FS Type Label Mount Point Start | End    |  |
|   | /dev/sda  | 111.79 GiB |   |          | OCZ-AGILITY3 | 0                               | 14592  |  |
|   | /dev/sda1 | 399.00 MiB |   | 9        | BIOS Grub    | 0                               | 50     |  |
|   | /dev/sda2 | 111.40 GiB |   | 9        | Linux LVM    | 50                              | 14592  |  |
|   | /dev/sdb  | 465.76 GiB |   |          | ST3500413AS  | 0                               | 60800  |  |
|   | /dev/sdc  | 931.51 GiB |   |          | ST1000NM0011 | 0                               | 121600 |  |
|   |           |            |   |          |              |                                 |        |  |

# 1.1.2. Partitioning

During the installation of the operating system, partitions for the operating system are created.

| 6 | Volume Group: /dev/system |            |          |          |    |               |             |         |  |  |  |  |
|---|---------------------------|------------|----------|----------|----|---------------|-------------|---------|--|--|--|--|
|   |                           |            | <u>(</u> | Overview |    |               |             |         |  |  |  |  |
|   |                           |            |          |          |    |               |             |         |  |  |  |  |
|   | Device                    | Size       | F        | Enc Type |    | FS Type Label | Mount Point | Stripes |  |  |  |  |
|   | /dev/system/root          | 109.39 GiB |          |          | LV | BtrFS         |             |         |  |  |  |  |
|   | /dev/system/swap          | 2.00 GiB   |          |          | LV | Swap          | swap        | 1       |  |  |  |  |

### Additionally, a boot or UEFI partition will be created as necessary.

| 🧐 Haro    | Hard Disk: /dev/sda |   |          |           |                                 |       |  |  |  |  |  |  |  |
|-----------|---------------------|---|----------|-----------|---------------------------------|-------|--|--|--|--|--|--|--|
|           | <u>O</u> verview    |   |          |           |                                 |       |  |  |  |  |  |  |  |
|           |                     |   |          |           |                                 |       |  |  |  |  |  |  |  |
|           |                     |   |          |           |                                 |       |  |  |  |  |  |  |  |
| Device    | Size                | F | Enc Type |           | FS Type Label Mount Point Start | End   |  |  |  |  |  |  |  |
| /dev/sda1 | 399.00 MiB          |   |          | BIOS Grub |                                 |       |  |  |  |  |  |  |  |
| /dev/sda2 | 111.40 GiB          |   |          | Linux LVM | 50                              | 14592 |  |  |  |  |  |  |  |

### 1.1.3. Volume Management

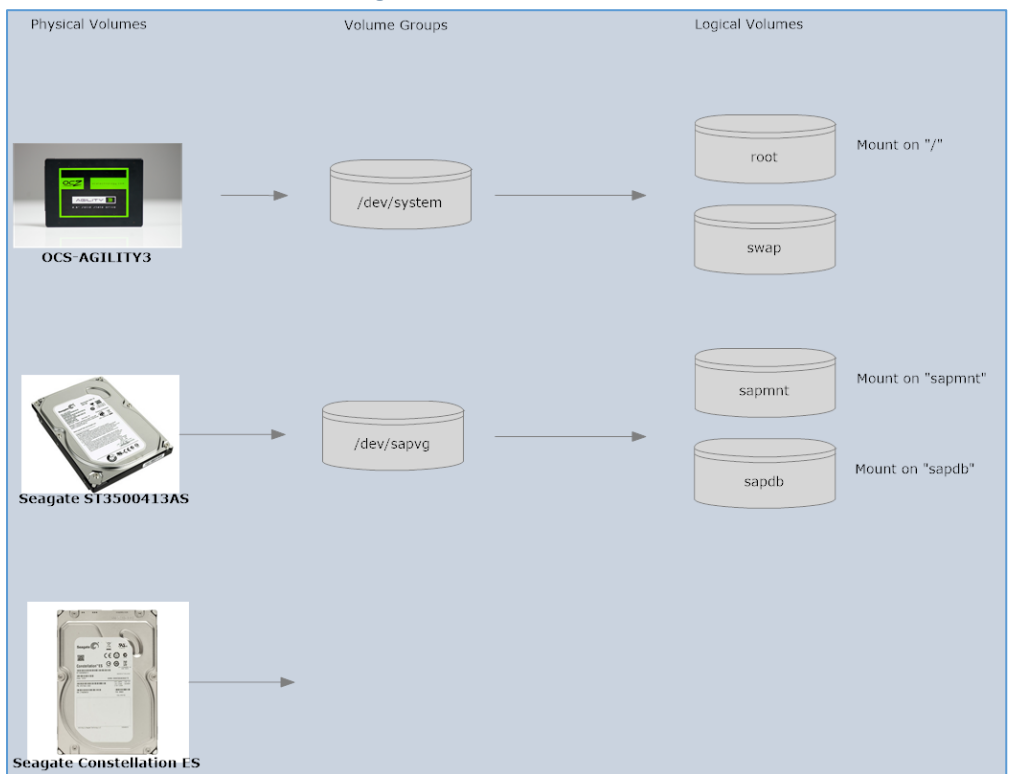

# 1.2. Required Data for Installing

### 1.2.1. Network configuration parameters

- Host name : linsrv1.terwal.local
- Domain : terway.local
- IP Address : 192.168.0.40
- Subnet Mask : 255.255.255.0
- Domain searchlist (DNS) : terway.local
- IP for name server : x.x.x.x, y.y.y.y
- IP for Gateway : 192.168.0.1

1.2.2. Administrator (root) password for the SUSE Linux Enterprise Server installation

# 2. Installing SAP NetWeaver 7.5

## 2.1. Download the needed SAP Installation Media

### https://tools.eu1.hana.ondemand.com/#abap

#### SAP NetWeaver AS ABAP Developer Edition

To get the necessary ABAP Server for the ABAP Development Tools, you can run the "SAP NetWeaver AS ABAP Developer Editon" on a 64 Bit Linux system.

1. Download and extract the archives linked below.

SAP NetWeaver AS ABAP Developer Edition 1.0.0

| File       | File      |    |      |     |      |     |     |                   | Size      |
|------------|-----------|----|------|-----|------|-----|-----|-------------------|-----------|
| <u>sap</u> | netweaver | as | abap | 750 | sp02 | ase | dev | edition.part1.rar | 4095.0 MB |
| <u>sap</u> | netweaver | as | abap | 750 | sp02 | ase | dev | edition.part2.rar | 4095.0 MB |
| <u>sap</u> | netweaver | as | abap | 750 | sp02 | ase | dev | edition.part3.rar | 3955.1 MB |

The download provides the software required to install and run SAP NetWeaver Application Server ABAP 7.50 SP2.

You can explore it and learn how to develop modern ABAP applications with core data services and SAPUI5 or you can get an overview on SAP's client/server technology.

Just like the versions we offer in the Cloud, this developer edition is preconfigured to run to run the Database Feature Gallery and the Enterprise Procurement Model programming examples out of the box. It contains:

- SAP NetWeaver 7.5 SPS2
- SAP GUI for the Java Environment 7.40 and SAP GUI for Windows 7.40 in recent versions
- SAP Sybase ASE 16.0.1

## 2.2. Partitioning for the SAP System (stage 2)

Besides the usual OS file systems, SAP and the SAP databases require their own file systems.

- /sapmnt
- /usr/sap/<SAPSID>
- /sapdb

Create volume group /dev/sapvg

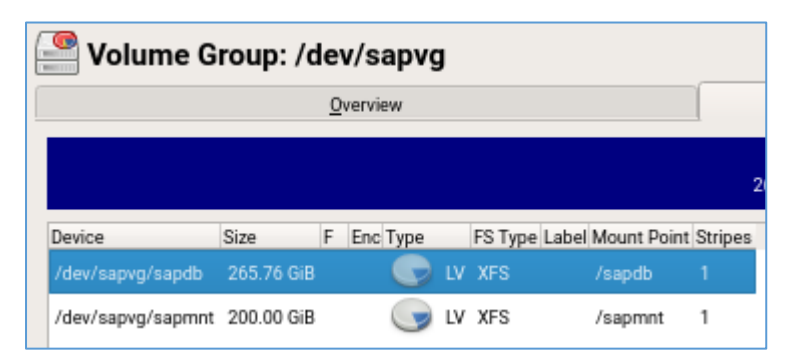

Check with pvscan

| linsrv1:~ # pvs | can           |      |                                 |   |
|-----------------|---------------|------|---------------------------------|---|
| PV /dev/sda2    | VG system     | lvm2 | [111.40 GiB / 8.00 MiB free]    |   |
| PV /dev/sdb     | VG sapvg      | lvm2 | [465.76 GiB / 0 free]           |   |
| Total: 2 [577   | .16 GiB] / in | use: | 2 [577.16 GiB] / in no VG: 0 [0 | ] |

# lvcreate -L 100G -n sapdb sapvg
# lvcreate -L 10G -n sapmnt sapvg
# lvcreate -L 10G -n usrsap sapvg

| 6 | 🦉 Volume N        | lanager    | ne | ent      |             |         |                |               |         |         |
|---|-------------------|------------|----|----------|-------------|---------|----------------|---------------|---------|---------|
|   | Device            | Size       | F  | Enc Type |             | FS Type | Label Mount Po | oint Metadata | PE Size | Stripes |
|   | /dev/sapvg        | 465.76 GiB |    |          | LVM2 sapvg  |         |                | LVM2          | 4 MiB   |         |
|   | /dev/sapvg/sapdb  | 265.76 GiB |    | 9        | LV          | XFS     | /sapdb         |               |         | 1       |
|   | /dev/sapvg/sapmnt | 200.00 GiB |    | 9        | LV          | XFS     | /sapmnt        |               |         | 1       |
|   | /dev/system       | 111.40 GiB |    |          | LVM2 system |         |                | LVM2          | 4 MiB   |         |
|   | /dev/system/root  | 109.39 GiB |    | 9        | LV          | BtrFS   | /              |               |         | 1       |
|   | /dev/system/swap  | 2.00 GiB   |    | 9        | LV          | Swap    | swap           |               |         | 1       |

### Check with lvscan

| linsrv1:~ # lvs | can                                      |
|-----------------|------------------------------------------|
| ACTIVE          | '/dev/sapvg/sapmnt' [200.00 GiB] inherit |
| ACTIVE          | '/dev/sapvg/sapdb' [265.76 GiB] inherit  |
| ACTIVE          | '/dev/system/root' [109.39 GiB] inherit  |
| ACTIVE          | '/dev/system/swap' [2.00 GiB] inherit    |

### 2.3. Standard System Directories for an SAP ABAP System

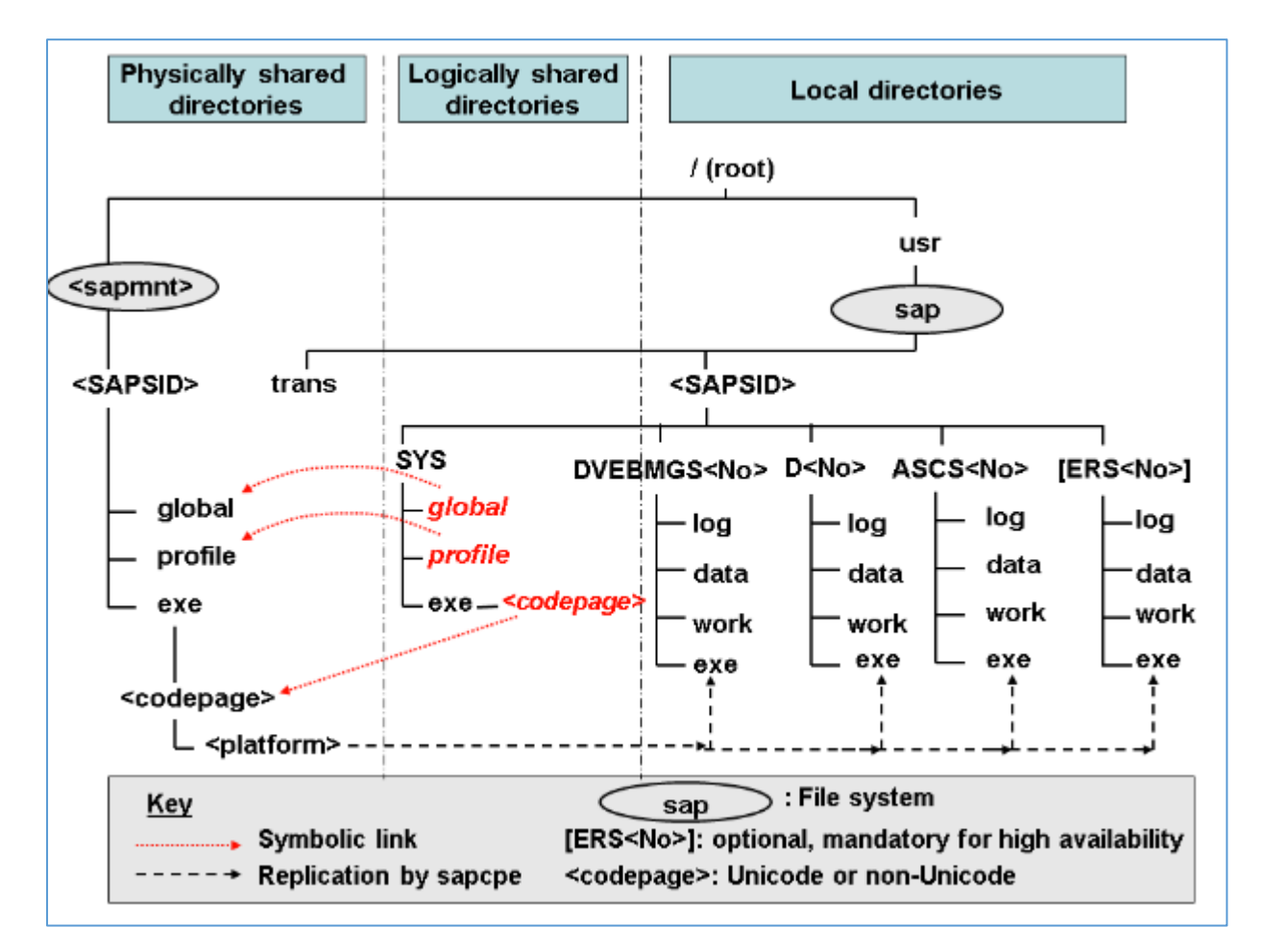

SAP ABAP System (Unicode or Non-Unicode) based on SAP NetWeaver 7.1 and higher

SAP SID = SAP System Identification C11, E21, T22

```
Instance Number = 00-99
```

DVEBMGS00 : ABAP central instance D01 : ABAP dialog instance

/<sapmnt>/<SAPSID> : Software and data for one SAP system

This directory and its subdirectories need to be physically shared using **Network File System (NFS)** and mounted for all hosts belonging to the same SAP system.

## 2.4. Directory setup

Create a shared folder /mnt/sapcds All users read permission

# mkdir /mnt/sapcds

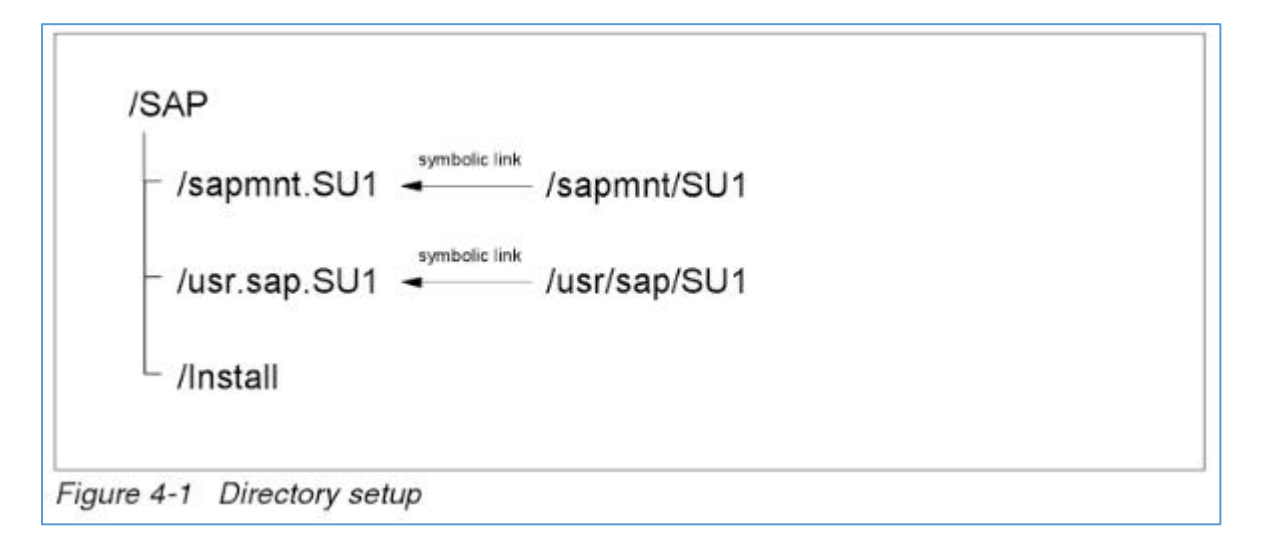

# 3. ABAP Application Server Details

| Name               | Value                                    | Description                                                                  |  |  |  |  |
|--------------------|------------------------------------------|------------------------------------------------------------------------------|--|--|--|--|
| SID                | NPL                                      | System ID of the SAP system                                                  |  |  |  |  |
| CI Instance Number | 00                                       | The instance number of the central instance (CI)                             |  |  |  |  |
| CS Instance Number | 01                                       | The instance number of the central services (CS) instance.                   |  |  |  |  |
| Password           | <master password=""></master>            | The password set during instance creation.                                   |  |  |  |  |
| Username           | DDIC<br>SAP*<br>DEVELOPER<br>BWDEVELOPER | These are the standard users which you can use to access the ABAP server.    |  |  |  |  |
| Clients            | 000<br>001                               | These are the standard clients available in a newly<br>installed SAP system. |  |  |  |  |

# 4. Database Server Details

| Name    | Value |                          | Description          |
|---------|-------|--------------------------|----------------------|
| SID     | NPL   | System ID of the SAP sys | stem                 |
| DB SID  | NPL   | System ID of the databas | se of the SAP system |
| DB Туре | SYB   | Type of the database     |                      |

# 5. Tools

## 1.1. Using PuTTY

### 1.1.1. Configuration

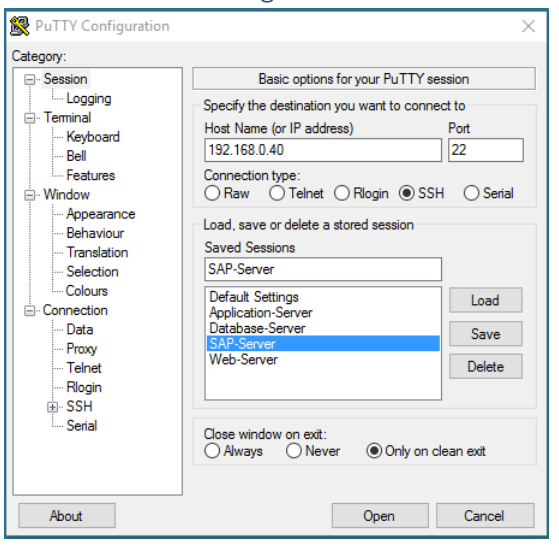

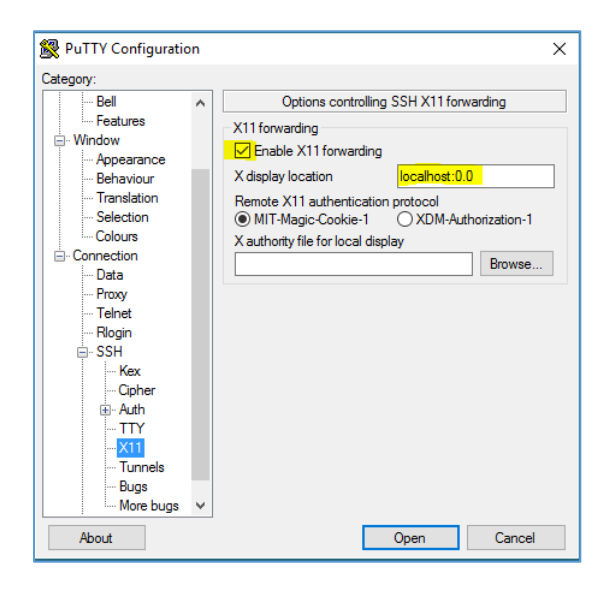

| linsrv1:~ # echo | \$DISPLAY |
|------------------|-----------|
| localhost:11.0   |           |

### 1.1.2. Xming configuration

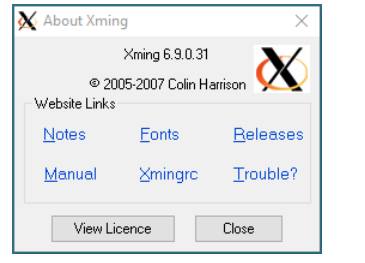

Check X0.hosts in C:\Program Files (x86)\Xming

| 🗎 X0.ho | sts 🔀        |
|---------|--------------|
| 1       | localhost    |
| 2       | 192.168.0.40 |
| 3       | 192.168.0.41 |
| 4       | 192.168.0.42 |
|         |              |

Warning: Missing charset in String to FontSet conversion # export LC\_ALL=C

To make this setting permanent for user, add it to the .bash\_profile /home/user/.bash\_profile LC-ALL=C Export LC\_ALL

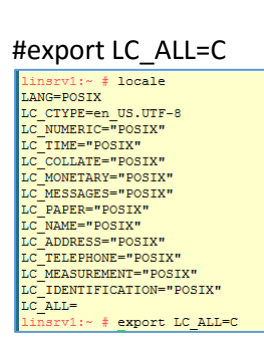

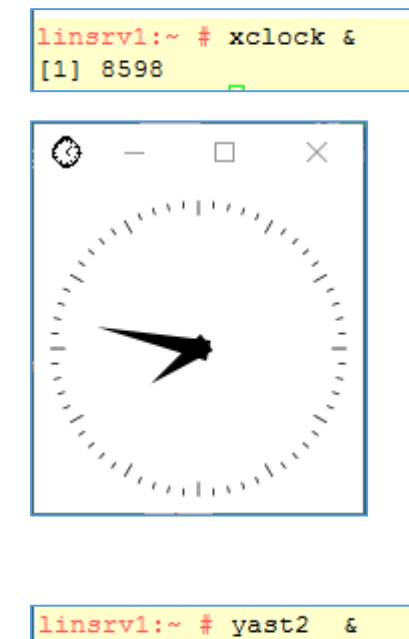

| linsrv1:~ | ŧ | yast2 | & |  |
|-----------|---|-------|---|--|
| [1] 8614  |   |       |   |  |

| 🎧 Administrator Settin            | ngs                                  |                              |                                   |                          |                                  |                             |                                 |                          |               |            |            |                      |                                 |                        | - o × |
|-----------------------------------|--------------------------------------|------------------------------|-----------------------------------|--------------------------|----------------------------------|-----------------------------|---------------------------------|--------------------------|---------------|------------|------------|----------------------|---------------------------------|------------------------|-------|
|                                   |                                      |                              |                                   |                          |                                  |                             |                                 |                          |               |            |            |                      |                                 | ۹                      |       |
| Software                          |                                      |                              |                                   |                          |                                  |                             |                                 |                          |               |            |            |                      |                                 |                        |       |
| Add-On<br>Products                | Cheat Sheet for<br>Windows<br>Admins | Media Check                  | Online Update                     | Product<br>Registration  | SAP Installation<br>Wizard       | SUSE Connect<br>Program     | Software<br>Management          | Software<br>Repositories |               |            |            |                      |                                 |                        |       |
| Hardware                          |                                      |                              |                                   |                          |                                  |                             |                                 |                          |               |            |            |                      |                                 |                        |       |
| Printer                           | Sound                                | System<br>Keyboard<br>Layout |                                   |                          |                                  |                             |                                 |                          |               |            |            |                      |                                 |                        |       |
| System                            |                                      |                              |                                   |                          |                                  |                             |                                 |                          |               |            |            |                      |                                 |                        |       |
| /etc/sysconfig                    | Boot Loader                          | Date and Time                | Kernel Kdump                      | Language                 | Network                          | Online Migration            | Partitioner                     | Services                 | System Tuning |            |            |                      |                                 |                        |       |
| Editor                            | DOOLEGAAG                            | bate and rane                | rearranting                       | Language                 | Settings                         | on in granon                | 1 and one                       | Manager                  | for SAP       |            |            |                      |                                 |                        |       |
| Network Services                  |                                      |                              |                                   |                          |                                  |                             |                                 |                          |               |            |            |                      |                                 |                        |       |
| -                                 | <u>NAGRA</u>                         |                              |                                   |                          |                                  | R                           |                                 |                          | -1-1-         |            | -          | $\bigotimes$         | -<br>()                         | -                      |       |
| Authentication<br>Server          | DHCP Server                          | DNS Server                   | FTP Server                        | HTTP Server              | Hostnames                        | LDAP and<br>Kerberos Client | Mail Server                     | NFS Client               | NFS Server    | NIS Client | NIS Server | NTP<br>Configuration | Network<br>Services<br>(xinetd) | OpenLDAP<br>MirrorMode | Proxy |
| <b>a</b>                          | -                                    | 3                            |                                   |                          | -                                | 6                           |                                 |                          |               |            |            |                      |                                 |                        |       |
| Remote<br>Administration<br>(VNC) | Samba Server                         | Squid                        | TFTP Server                       | User Logon<br>Management | VPN Gateway<br>and Clients       | Wake-on-LAN                 | Windows<br>Domain<br>Membership | iSCSI Initiator          | iSNS Server   |            |            |                      |                                 |                        |       |
| Security and User                 | s                                    |                              |                                   |                          |                                  |                             |                                 |                          |               |            |            |                      |                                 |                        |       |
| CA Management                     | Common Server<br>Certificate         | Firewall                     | Linux Audit<br>Framework<br>(LAF) | SAP HANA<br>Firewall     | Security Center<br>and Hardening | Sudo                        | User and Group<br>Management    |                          |               |            |            |                      |                                 |                        |       |
| Virtualization                    | _                                    |                              |                                   |                          |                                  |                             |                                 |                          |               |            |            |                      |                                 |                        |       |
| Install                           | Relocation                           |                              |                                   |                          |                                  |                             |                                 |                          |               |            |            |                      |                                 |                        |       |
| Hypervisor and<br>Tools           | Server<br>Configuration              |                              |                                   |                          |                                  |                             |                                 |                          |               |            |            |                      |                                 |                        |       |
| Support                           |                                      |                              |                                   |                          |                                  |                             |                                 |                          |               |            |            |                      |                                 |                        |       |
|                                   |                                      |                              |                                   |                          |                                  |                             |                                 |                          |               |            |            |                      |                                 |                        |       |
| Release Notes                     | support                              |                              |                                   |                          |                                  |                             |                                 |                          |               |            |            |                      |                                 |                        |       |

### 1.2.1. On the Windows Workstation

### SMB

SMB stands for "Server Message Block." It's a file sharing protocol that was invented by IBM and has been around since the mid-eighties. It was designed to allow computers to read and write files to a remote host over a local area network (LAN). The directories on the remote hosts made available via SMB are called "shares."

### CIFS

CIFS stands for "Common Internet File System." CIFS is a dialect of SMB. That is, CIFS is a particular implementation of the Server Message Block protocol, created by Microsoft.

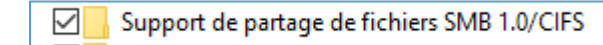

### SAMBA

Samba is an implementation of SMB written for UNIX by a fellow named <u>Andrew Tridgell</u>. Samba was designed to allow Windows clients to access UNIX directories and files via the SMB protocol, just as if they were talking to a Windows server. Samba now runs on multiple platforms and is a mainstay on most Linux distros.

### NFS

NFS stands for "Networked File System." It was developed by Sun Microsystems and serves essentially the same purpose as SMB (i.e., to access files systems over a network as if they were local), but is an entirely different protocol. This means that NFS clients can't speak directly to SMB servers.

| Perseau > YVES-WID-DESK  perments  s  s  sed  * | Propriétés de : Transfer (\\YVES-W10-DESK)     Sécurité Versions précédentes Personnaliser     Patage de fichiers et de dossiers en réseau     Transfer     Patage de fichiers et de dossiers en réseau     Transfer     Patage     Chemin réseau :     VYES-W10-DESK/Transfer     Patager | Propriétés de l'Earnéer (NVVES-W10-DESK)     Cérréer l'éseance l'Annage Sécurité Versiones profidéretes Personaliser     Non de groupe ou d'utilisateurs :     Non de groupe ou d'utilisateurs :     Non de groupe entre l'éseance l'Annage l'éseance l'éseance l'ése |
|-------------------------------------------------|----------------------------------------------------------------------------------------------------|----------------------------------------------------------------------------------------------------|
|-------------------------------------------------|----------------------------------------------------------------------------------------------------|----------------------------------------------------------------------------------------------------|

### Net share

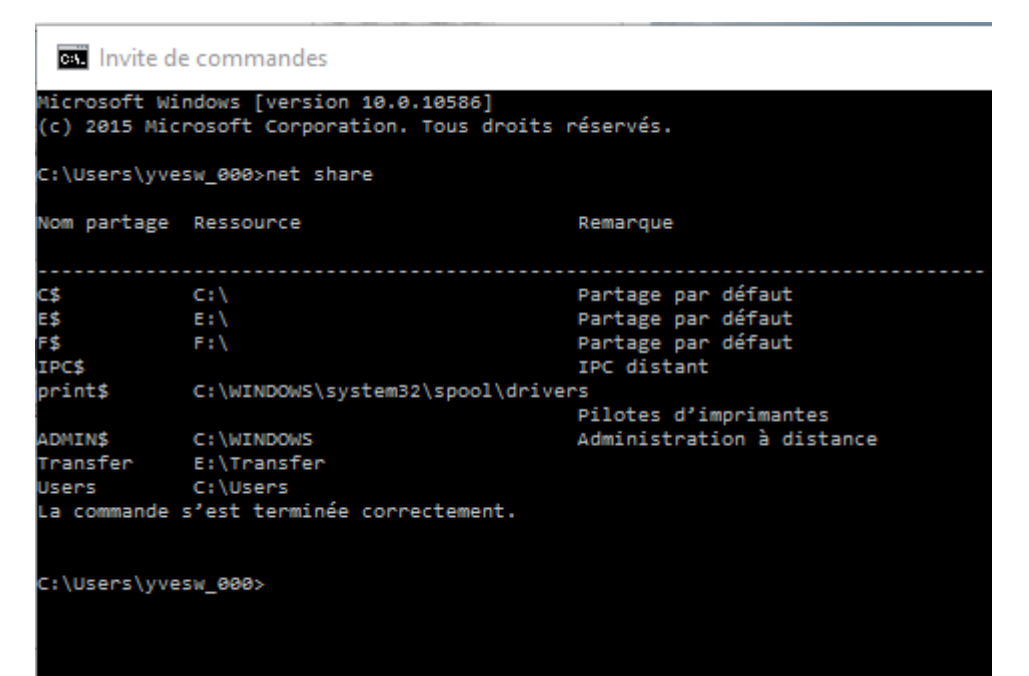

### 1.2.2. On the Linux Server

Linux machines can also browse and mount SMB shares. An SMB client program for Linux machines is included with the Samba distribution.

#### smbtree

smbclient

| linsrv1:~ # smbclienthelp                      |                                                |
|------------------------------------------------|------------------------------------------------|
| Usage: smbclient service <password></password> |                                                |
| -R,name-resolve=NAME-RESOLVE-ORDER             | Use these name resolution services only        |
| -M,message=HOST                                | Send message                                   |
| -I,ip-address=IP                               | Use this IP to connect to                      |
| -E,stderr                                      | Write messages to stderr instead of stdout     |
| -L,list=HOST                                   | Get a list of shares available on a host       |
| -m,max-protocol=LEVEL                          | Set the max protocol level                     |
| -T,tar= <c x>IXFqgbNan</c x>                   | Command line tar                               |
| -D,directory=DIR                               | Start from directory                           |
| -c,command=STRING                              | Execute semicolon separated commands           |
| -b,send-buffer=BYTES                           | Changes the transmit/send buffer               |
| -t,timeout=SECONDS                             | Changes the per-operation timeout              |
| -p,port=PORT                                   | Port to connect to                             |
| -g,grepable                                    | Produce grepable output                        |
| -B,browse                                      | Browse SMB servers using DNS                   |
|                                                |                                                |
| Help options:                                  |                                                |
| -?,help                                        | Show this help message                         |
| usage                                          | Display brief usage message                    |
|                                                |                                                |
| Common samba options:                          |                                                |
| -d,debuglevel=DEBUGLEVEL                       | Set debug level                                |
| -s,configfile=CONFIGFILE                       | Use alternate configuration file               |
| -1,log-basename=LOGFILEBASE                    | Base name for log files                        |
| -V,version                                     | Print version                                  |
| option=name=value                              | Set smb.conf option from command line          |
| Connection entione.                            |                                                |
| Connection options:                            | anglet entions to use                          |
| -0,SOCKET-OPTIONS-SOCKETOPTIONS                | Brigger appliant to use                        |
| -n,netbiosname-NEIBIOSNAME                     | Set the userbase set                           |
| -w,workgroup=workGROUP                         | Set the workgroup name                         |
| -1,Scope=SCOPE                                 | Use this Netbios scope                         |
| Authentication options:                        |                                                |
| -U,user=USERNAME                               | Set the network username                       |
| -N,no-pass                                     | Don't ask for a password                       |
| -k,kerberos                                    | Use kerberos (active directory) authentication |
| -Aauthentication-file=FILE                     | Get the credentials from a file                |
| -S,signing=on off required                     | Set the client signing state                   |
| -Pmachine-pass                                 | Use stored machine account password            |
| -eencrypt                                      | Encrypt SMB transport                          |
| -Cuse-ccache                                   | Use the winbind ccache for authentication      |
|                                                | The supplied password is the NT hash           |
| pw no naon                                     | The supprior publica is the MI Habit           |

linsrv1:~ # /usr/bin/smbclient -d3 -L //192.168.0.20/Root -n YVES-W10-DESK -W TERWAYWRKGRP -U Visiteur

linsrv1:~ # /usr/bin/smbclient -L //192.168.0.20/Root -n YVES-W10-DESK -W TERWAYWRKGRP -U Visiteur

linsrv1:~ # /usr/bin/smbclient -L //YVES-W10-DESK -mSMB3 -U Visiteur

```
linsrv1:~ # /usr/bin/smbclient -L //192.168.0.20/Root -n YVES-W10-DESK -W TERWAYWRKGRP -U Visiteur
WARNING: The "idmap gid" option is deprecated
WARNING: The "idmap uid" option is deprecated
Enter Visiteur's password:
Domain=[YVES-W10-DESK] OS=[Windows 10 Pro 10586] Server=[Windows 10 Pro 6.3]
                   Type
                              Comment
       Sharename
       _____
                      ____
                                _____
       ADMIN$ Disk Administration à distance
C$ Disk Partage par défaut
       E$
                     Disk
                               Partage par défaut
       F$
                     Disk
                               Partage par défaut
       IPC$
                      IPC
                               IPC distant
       print$
                      Disk
                               Pilotes d'imprimantes
       Transfer
                      Disk
                      Disk
       Users
Connection to 192.168.0.20 failed (Error NT_STATUS_RESOURCE_NAME_NOT_FOUND)
NetBIOS over TCP disabled -- no workgroup available
```

### On the Linux Server

|                   | er Locations 🕨    | Q, == =              | -        |      | ×    |
|-------------------|-------------------|----------------------|----------|------|------|
| ⊘ Recent          | On This Computer  |                      |          |      |      |
| 습 Home            | Computer          | 44.2 GB / 117.5 GB a | vailable | e /  |      |
| Documents         | Networks          |                      |          |      |      |
| Downloads         | Windows Network   |                      |          |      |      |
| Music             | LINSRV1           |                      |          |      |      |
| Videos            | ■ YVES-W10-DESK   |                      |          |      |      |
| 🗑 Trash           |                   |                      |          |      |      |
| + Other Locations |                   |                      |          |      |      |
|                   |                   |                      |          |      |      |
|                   |                   |                      |          |      |      |
|                   |                   |                      |          |      |      |
|                   |                   |                      |          |      |      |
|                   | Connect to Server | Enter server address | •        | Conn | lect |